## Subscribing to Glastonbury's eNotification System

## For <u>NEW</u> subscribers:

Manua

|    |                                        | Email Address *        |  |
|----|----------------------------------------|------------------------|--|
| 1. | Visit www.glastonbury-ct.gov/enotify   | Retype Email Address * |  |
| 2. | Enter your full name and email address | First Name *           |  |
|    |                                        | Last Name *            |  |
|    |                                        |                        |  |

3. Scroll down to the **News** heading, and click the envelope icon next to "**Roundabout Construction**" and "**Road Work/Construction**" (a little yellow star will appear to show you've selected it)

- 4. Review the entire page and select any other categories you wish to receive updates for through this system (e.g. tax bills, dog licenses, adjusted town office hours, etc.)
- 5. Scroll to the bottom, enter the text in the field provided to prove you are not a web bot, and Click Submit.

## For **EXISTING** Subscribers to update their preferences:

- 1. Visit www.glastonbury-ct.gov/enotify
- 2. Click "**Change eNotification Preferences**". This will bring you to a page where you should enter your subscribing email address, then click "Change my Preferences".
- 3. An email will be generated to your subscribing inbox. Open and follow the designated link to change your preferences.
- 4. Once on the enotify web page, enter your name and email address, and scroll to the **News** heading.
- 5. Click the envelope icon next to "Roundabout Construction" and "Road Work/Construction".
- 6. Review the page and select any additional categories you wish to receive enotifications for.

## **ENOTIFY**

To receive real-time updates on Town and community announcements t and then select the mail icons next to the Categories of interest. (A little you've selected it). Please review the categories under all headings - C make your selections. We recommend the following News categorie Hours, Road Work/Construction, Tax & Sewer Bill Notices, What's update these settings at any time by visiting this web page and clicking there's a certain category you do not see below that you believe should marketing@glastonhumy.ct.gov

| eNotification Signup | Change eNotification Preferences |  |
|----------------------|----------------------------------|--|
| Email Address *      |                                  |  |

7. Scroll to the bottom, enter the text in the field provided to prove you are not a web bot, and Click **Submit**.

| News                    |                           |                           |
|-------------------------|---------------------------|---------------------------|
| Adjusted Town Office H  | SASSESSOR Personal Pro    | 🗟 Bid & RFP Results       |
| Board of Education      | 🖻 Budget                  | 🖹 Dog License Notificatio |
| Education               | Elections                 | 🖹 Glad                    |
| Green Initiatives       | 🖹 Hazard Alert            | 🖹 Housing Authority       |
| 📄 Job Postings          | 🗟 Land Records Notificati | Plan of Conservation &    |
| Recreation              | Registrars' Office of Vot | Road Work/Construction    |
| Roundabout Construction | 🔄 Sharing Tree Senior Ne  | Social Service & Donati   |
| Storm Updates           | 💌 Tax and Sewer Bill Noti | 🖻 Town Manager            |
| Used Computer Sales     | SWhats Happening in GI    |                           |
|                         |                           |                           |